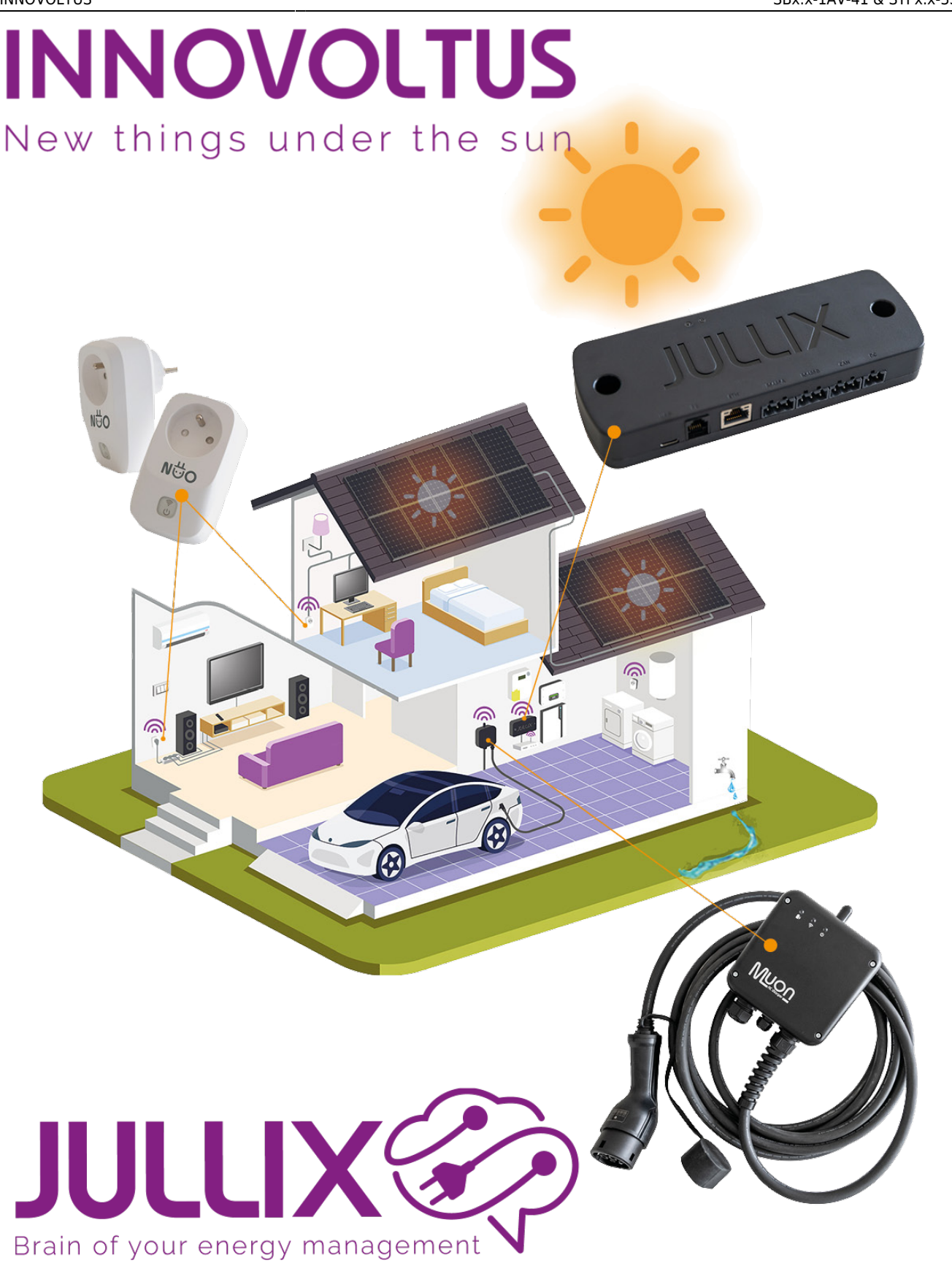

### SBx.x-1AV-41 & STPx.x-3SE-40

## Inhoudsopgave

| SBx.x-1AV-41                    | 3 |
|---------------------------------|---|
| Ethernet Aansluiting            | 3 |
| Configuratie omvormer           | 3 |
| Jullix SunSpec TCP configuratie | 7 |

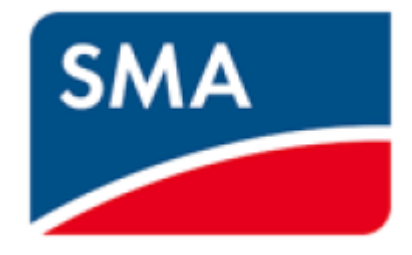

# SBx.x-1AV-41

Deze handleiding vervangt de handleiding van de omvormer NIET!

Het is belangrijk dat je de richtlijnen en voorschriften van de omvormer handleiding volgt. Je vindt hier enkel de instellingen en aansluitingen voor de communicatie met het Jullix energiemanagement systeem.

Als je omvormer verbonden is via het Ethernet, **GEEN** Batterij heeft, en in **hetzelfde netwerk** zit als de Jullix, kan je de omvormer koppelen met de Jullix via **SunSpec TCP**.

### **Ethernet Aansluiting**

De Jullix wordt via het netwerk verbonden met de SMA omvormer. Je vindt de netwerkaansluiting onderaand op de omvormer.

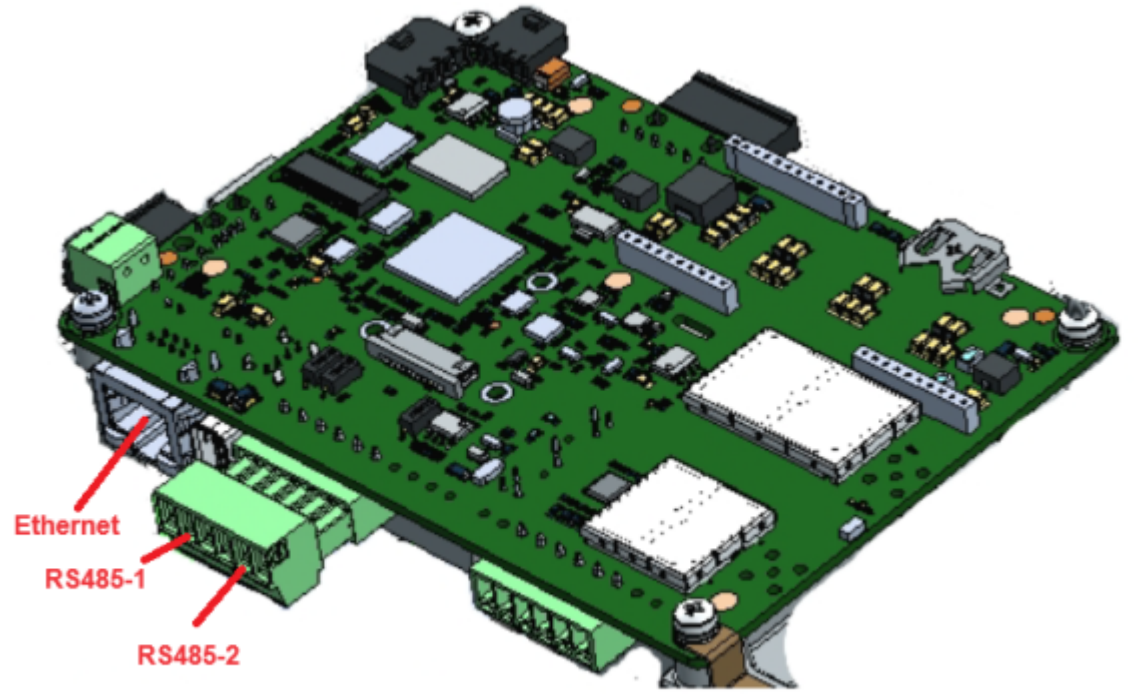

### Configuratie omvormer

Het is belangrijk dat de energiemeter losgekoppeld is van de omvormer voordat je de configuratie

van de SolarEdge start. De energiemeter moet ook uitgeschakeld worden in de omvormer via de **SetApp** van SolarEdge. De Jullix gaat immers de omvormer aansturen.

Open de SolarEdge **SetApp** en login met je installateursaccount. Vervolgens kies je **Inbedrijfstelling** en scan je de QR-code op de omvormer. Als er firmware updates zijn van de omvormer, zullen deze eerst doorgevoerd worden. Een firmware update van de omvormer neemt tot wel 30 minuten in beslag.

De omvormer wordt met het internet verbonden, via de Ethernet poort. Best sluit je het netwerk al aan voor dat je de omvormer configureerd!

Communicatie instellen:

#### 1. In het Inbedrijfstelling-menu kies je Monitoring Communicatie

- 2. Als het netwerk is aangesloten zie je het IP-adres dat de omvormer gekregen heeft, je ziet een groen vinkje bij de kabel. Je kiest configureren Ethernet als je een vast IP wil instellen.
- 3. Je vinkt **Statische IP** aan. Je kan het IP adres behouden wat de omvormer heeft gekregen van de Router of je kan dit aanpassen. De andere instellingen laat je best ongemoeid. Met Opslaan wordt de instelling bewaard
- 4. Als de netwerk verbinding ok is zie je een groen vinkje.

| 17:0 | 5 ™ N N ¥                    | 46⊿8    | 15:29 14 7      |                                            | 4G 🛋 🗎         | 15:42 🕅 🕈          |                     |                 | 4G 🔊 🗑 |
|------|------------------------------|---------|-----------------|--------------------------------------------|----------------|--------------------|---------------------|-----------------|--------|
|      | SOLAR SOLAR SN - 740FC6AC-F5 | ÷       | ÷               | SN - 740FC6AC-F5                           | ÷              | ÷                  | solar<br>SN - 740F0 | edge<br>D6AC-F5 | :      |
| ô.   | Inbedrijfstelling            |         | Mor<br>Ethernet | nitoring Communica<br>(Automatisch Geseler | tie<br>:teerd) |                    | IP-config           | juraties        |        |
| ۲    | Land en elektriciteitsnet    | >       |                 |                                            |                | O Dynamis          | che IP<br>e IP      |                 |        |
| Ø    | Koppelen                     | >       |                 |                                            |                | 192                | 168                 | 0               | 157    |
| ah   | Monitoring Communicatie      | >       |                 |                                            |                | 132 .              | 100 .               |                 |        |
| 0    | Site Communicatie            | >       | Status          | Verbonden (S_OK)                           | 0              | 255 .              | 255 .               | 255 .           | 0      |
| 4    | Vermogensbeheer              | >       | Via             | Dynamische IP (DHCP                        | )              | Standaard gatewa   | ,                   |                 |        |
| 赛    | Netbescherming               | >       | IP              | 192.168.0.157                              |                | 192 .              | 168 .               | 0.              | 1      |
| ¢    | Apparaatbeheer               | >       |                 |                                            |                | DNS                |                     |                 |        |
| P    | Onderhoud                    | >       |                 |                                            |                | 195 .              | 130 .               | 130 .           | 3      |
| i    | Informatie                   | >       |                 |                                            |                | MAC<br>84:D6:C5:30 | 63:7C               |                 |        |
| 0    | Status                       | >       |                 | Configureren Ethernet                      |                |                    |                     |                 |        |
|      |                              |         | V               | Vijzig Verbindingstype                     |                | Annu               | ileren              | Ор              | slaa   |
|      | Koppel los van het apparaat  | att att | Koppell         | os van het apparaat                        |                | Корре              | l los van het aj    | pparaat         | Safe   |

| 15:44  | 4G 🔊 🗑                              |   |
|--------|-------------------------------------|---|
| ÷      | solar adge<br>SN - 740FC6AC-F5      | ÷ |
| 0      | Monitoring Communicatie<br>Ethernet |   |
|        | 臣<br>(1)<br>(1)                     |   |
| Status | Verbonden (S_OK)                    | 1 |
| Via    | Statische IP                        |   |
| IP     | 192.168.0.157                       |   |
|        |                                     |   |

| Configureren Ethernet       |         |
|-----------------------------|---------|
| Wijzig Verbindingstype      |         |
| Koppel los van het apparaat | t<br>au |
|                             |         |

Vervolgens moet je de modbus over TCP nog inschakelen:

- 1. In het Inbedrijfstelling-menu kies je nu Site Communicatie
- 2. In Site Communicatie kies je Modbus TCP-poort
- 3. In **Modbus TCP-poort** schakel je modbusTcp je krijgt dan een extra poort instelling deze is standaard 1502 en kan je zo laten
- 4. Als je dan teruggaat naar **Site Communicatie** zal je zien dat er bij **Modbus TCP-poort** 1502 staat.

| 17:05 19 9                                                                                                    | ыыт                                                                                                    | 4G 🛋 🗎                            | 16-35 🔲 🍸 🛆                                                                                                    | 4G 🛋 🗎                                                                                                    | 16:35 🖬 平 🛆   | 4G 🛋 🗑                        |
|----------------------------------------------------------------------------------------------------|----------------------------------------------------------------------------------------------------|-----------------------------------|----------------------------------------------------------------------------------------------------|----------------------------------------------------------------------------------------------------|---------------|-------------------------------|
|                                                                                                    | solar edge<br>SN - 740FC6AC-F5                                                                                                    | ÷                                 | Solared<br>SN - 740FC6A                                                                                                    | 9 <b>6</b><br>VC-F5                                                                                                    | ← s           | solan adge<br>N - 740FC6AC:F5 |
| 0                                                                                                    | Inbedrijfstelling                                                                                                    |                                   | Site Commu                                                                                                    | nicatie                                                                                                    | Mod           | bus TCP-poort                 |
| ⊕ Land                                                                                                    | d en elektriciteitsnet                                                                                                    | >                                 | Ethernet                                                                                                    | Configuratie<br>statische IP                                                                                                    | Modbus TCP    |                               |
| () Корр                                                                                                    | pelen                                                                                                    | >                                 | Wifi                                                                                                    | Niet Verbonden 🗲                                                                                                    |               |                               |
| al Moni                                                                                                    | itoring Communicatie                                                                                                    | >                                 | RS485-1                                                                                                    | Geen 🗲                                                                                                    |               |                               |
| Site (                                                                                                    | Communicatie                                                                                                    | >                                 | RS485-2                                                                                                    | Modbus (meerdere                                                                                                    |               |                               |
| 🕴 Verm                                                                                                    | nogensbeheer                                                                                                    | >                                 |                                                                                                    | apparaten)                                                                                                    |               |                               |
| 赉 Netb                                                                                                    | pescherming                                                                                                    | >                                 | GPIO                                                                                                    | Geen >                                                                                                    |               |                               |
| Ö Apps                                                                                                    | araatbeheer                                                                                                    | >                                 | Modbus TCP-poort                                                                                                    | Uitgeschakeld >                                                                                                    |               |                               |
| 🖉 Onde                                                                                                    | erhoud                                                                                                    | >                                 | _                                                                                                    |                                                                                                    |               |                               |
| (i) Infor                                                                                                    | rmatie                                                                                                    | >                                 |                                                                                                    |                                                                                                    |               |                               |
| 🕑 Statu                                                                                                    | us                                                                                                    | >                                 |                                                                                                    |                                                                                                    |               |                               |
| Kopp                                                                                                    | pel los van het apparaat                                                                                                    | et<br>€                           | Koppel los van het appa                                                                                                    | araat Jirs                                                                                                    | Koppel los va | n het apparaat                |
| ←                                                                                                    | solarener<br>SN - 740FC6AC-F5                                                                                                    | 40 л 🕯                            | + solar                                                                                                    | 40 🖬 🕯                                                                                                    |               |                               |
| ←                                                                                                    | Solar Solar<br>SN - 740FD5AC-F5<br>Modbus TCP-poort                                                                                                    | 4G л 🕯                            | 15:45 ₩ T<br><b>Solar</b><br>SN - 740FC64<br>Site Commu                                                                                                    | 46⊿ a<br>RE :<br>NCF5 :                                                                                                    |               |                               |
| ←<br>Modbus TC                                                                                                    | Solar Solar<br>SN - 740F05AC-F5<br>Modbus TCP-poort<br>CP Ingesci                                                                                                    | 4G⊿≌                              | 15:45 IM T<br>Solar<br>SN - 740FD64<br>Site Commu<br>Ethernet                                                                                                    | 46 ⊿ ≇<br>NC-F5 :<br>nicatie<br>Configuratie<br>statische IP >                                                                                                    |               |                               |
| Contemporate Contemporate Conte | Solar Solar | 4G 🔊 🗑                            | 15:45 IM T<br>SIN - 740FD6A<br>Site Commu<br>Ethernet<br>Wifi                                                                                                    | 4G ⊿ ≇<br>NiccF5 :<br>Configuratie<br>statische IP ><br>Niet Verbonden >                                                                                                    |               |                               |
| Modbus TC<br>Poort                                                                                                    | Solar Solar SN - 740FD5AC-F5<br>Modbus TCP-poort                                                                                                    | 4G 🔊 🖬                            | ts45 IM T<br>← solar a<br>SN - 740FCSA<br>Site Commu<br>Ethernet<br>Wifi<br>RS485-1                                                                                                    | 4G ⊿ ≇<br>RCFS :<br>nicatie<br>Configuratie<br>statische IP ><br>Niet Verbonden ><br>Geen >                                                                                                    |               |                               |
| Modbus TC<br>Poort                                                                                                    | Solar Solar Solar SN - 740FD6AC-F5<br>Modbus TCP-poort                                                                                                    | 4G ▲ 🕯<br>:<br>hakeld ><br>1502 > | ts45 M T<br>← solar<br>SN - 740FC64<br>Site Commu<br>Ethernet<br>Wifi<br>RS485-1<br>RS485-2 M                                                                                                    | 4G ⊿ ≇<br>RCFS :<br>nicatie<br>Configuratie<br>statische IP ><br>Niet Verbonden ><br>Geen ><br>Addbus (meerdere<br>apparaten) >                                                                                                    |               |                               |
| Contemporation Contemporation Contem | Solar Solar<br>SN - 740FD6AC-FS<br>Modbus TCP-poort<br>CP Ingesc                                                                                                    | 4G 🛦 🗑                            | 15:45 № T     Solar 30       Solar 30     Solar 30       Site Commu     Site Commu       Ethernet     Site Commu       Wifi     RS485-1     M       GPI0     GPI0     GPI0     GPI0                                                                                                    | 4G at a<br>Micres :<br>nicatie<br>Configuratie ><br>Statische IP ><br>Niet Verbonden ><br>Geen ><br>Aodbus (meerdere apparaten) ><br>Geen >                                                                                                    |               |                               |
| Contemporation Contemporation Contemporatio Contemporation Contemporation Contemporation Contemp | Solar Solar Solar SN - 740FD6AC-F5<br>Modbus TCP-poort                                                                                                    | 4G 🔊 🕯                            | 15:45 IMI T   Solar € Solar € | 4G at a<br>Configuratie<br>Statische IP<br>Niet Verbonden<br>Aodbus (meerdere<br>apparaten)<br>Seen<br>2<br>1502<br>>                                                                                                    |               |                               |
| Cont Cont Cont Cont Cont Cont Cont Cont                                                                                                    | Solar Solar | 46 ∡ ¥                            | ts45 IM T<br>Solar €<br>SN-740FC6A<br>Site Commu<br>Ethernet<br>Wifi<br>RS485-1<br>RS485-2<br>Modbus TCP-poort                                                                                                    | 46 ⊿ 1 €<br>ICOF5<br>ICONFIGURATIE<br>Statische IP<br>Niet Verbonden<br>Geen<br>Addbus (meerdere<br>apparaten)<br>Seen<br>Seen<br>Addbus (beerdere)<br>Addbus (beerdere)<br>Addbus (beerderee)<br>Addbus (beerderee)<br>Add |               |                               |

# Jullix SunSpec TCP configuratie

| 0 1000  | ta AUD seripettor * *                                                                      |        |
|---------|--------------------------------------------------------------------------------------------|--------|
| + -> 12 | A find brookpil TRUNKET                                                                    | k (0=) |
|         | Posh 5: NPMIK                                                                              | Ŷ      |
|         | Step 3a: Modbus RTU A                                                                      | ~      |
|         | Step 3b: Modbus RTU 8                                                                      | $\sim$ |
|         | Step 4: SunSpec TCP                                                                        | *      |
|         | Enter the TCF/IP parameters of the sumpex enabled string inverter that needs is monitored. |        |
|         | Polices                                                                                    |        |
|         | Port                                                                                       |        |
|         | 2 1502                                                                                     |        |
|         | Modbut address                                                                             |        |
|         | 3                                                                                          |        |
|         | 4 Austr                                                                                    |        |
|         | C                                                                                          |        |

In de Jullix moet de omvormer communicatie nog geconfigureerd worden. Wanneer je een SolarEdge SExxK/SExxxxH string omvormer gebruikt via het netwerk, dan stel je in de SunSPec TCP configuratie bij IP-address (1) het IPadres van de omvormer in. Bij Port (2) stel je de poort in die ingesteld is. Voor de SolarEdge is dit standaard 1502. Bij Modbus address (3) stel je 1 in voor de SolarEdge omvormers. Via Apply (4) worden de instellingen bewaard.